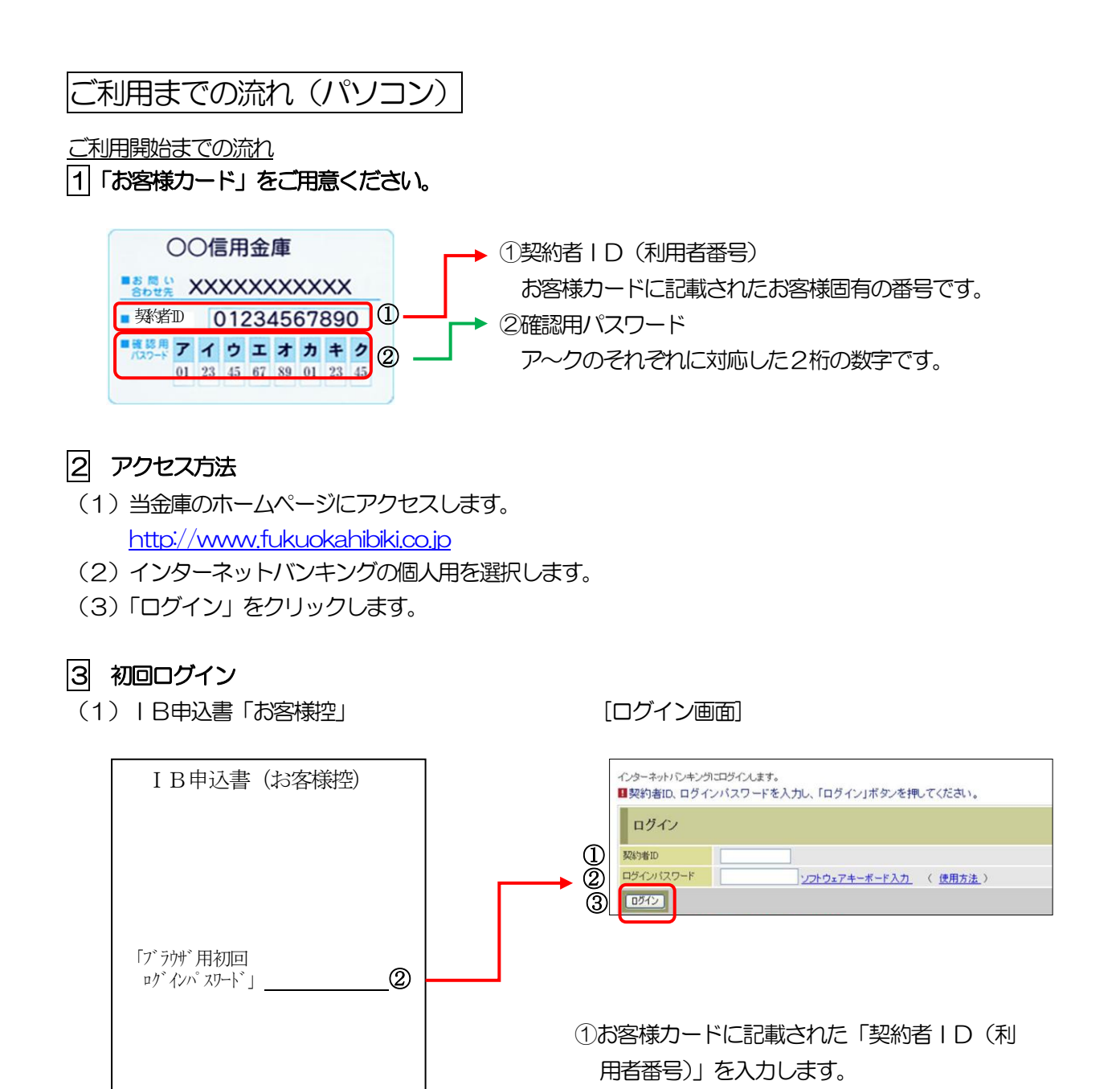

ログインパスワードは、パソコン用(スマートフォン共通)およびモバイル用で別々となります

[ご注意]ログインパスワードについて

ので、ご利用環境毎に初回ログインが必要です。

②申込書に記入された「ブラウザ用初回ログイ

ンパスワード」を入力します。 ③「ログイン」をクリックします。 (2) ログインパスワードの変更

\*ログインパスワードを変更します。 ここで変更したものが次回からのログインパスワードになります。 [注] 6~1 2桁の半角英数字で、以下の点にご注意ください。 ・英数字混在であること ・契約者 I Dとは同じでないこと ・モバイル用ログインパスワードと同じでないこと ・現在のパスワードと同じでないこと

・英字は大文字・小文字を区別します

①変更するログインパスワードを入力

します。 画面上は"●"で表示されます。 ②確認のため、①と同じものを再入力 します。 画面上は"●"で表示されます。

③「変更」をクリックします。

 

 今後ご利用される場合は、今回入力したパスワードを使用してください。

 ログインパスワード強制変更

 実置値ロジインパスワード

 (半角英数节) ソフトウェアキーボード入力 6~12桁で必ず数字、英学をれぞれです中以上使用してください。 現在のパスワードの再移知まできません。

 変更値ロジインパスワード再入力

 (2)

 (ソフトウェアキーボード入力) 幅記のため、もう一面向ごパスワードを入力してください。

 (3)

 (2)

(3) メイン画面より、各サービスがご利用いただけます。

| 信用金庫                                                                                      |      |         |       |            |    |       |             |                      |
|-------------------------------------------------------------------------------------------|------|---------|-------|------------|----|-------|-------------|----------------------|
| メニュー                                                                                      |      |         |       |            |    |       |             |                      |
| 登 残高照会                                                                                    |      | 📕 🖢 振 込 | 定期 定期 | ⑤外貨        | -v | 🧼 諸届け | 22 契約者 情報変更 | <b>■ 取引履歴</b><br>照 会 |
|                                                                                           |      |         |       |            |    |       |             |                      |
| インターネットバンキングをご利用いただきありがとうございます。<br>前回ログインした日時は2015年05月08日 16時03分52秒です。                    |      |         |       |            |    |       |             |                      |
| 代表口座のお取引はこちらから                                                                            |      |         |       |            |    |       |             |                      |
|                                                                                           | お取引店 |         |       | 科目         |    |       |             |                      |
| 本店                                                                                        | 本店   |         |       | 普通 2345678 |    |       |             |                      |
| ■代表口座以外のお取引については、画面一番上のメニューを押してください。                                                      |      |         |       |            |    |       |             |                      |
| ■税金・各種料金の払込み(ペイジー)をする場合は、「税金・各種料金の払込み」ボタンを押してください。<br>■保有資産の照会をする場合は、「保有資産照会」ボタンを押してください。 |      |         |       |            |    |       |             |                      |
| 税金・各種料金の払込み                                                                               |      |         |       |            |    |       |             |                      |
| ご不明な点がございましたら、 信用金庫 の問い合わせ先(電話番号:0312345678)までお問い合わせください。                                 |      |         |       |            |    |       |             |                      |

表示画面はサンプル画面のため、実際の画面とは異なります。